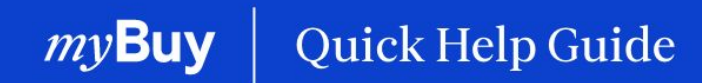

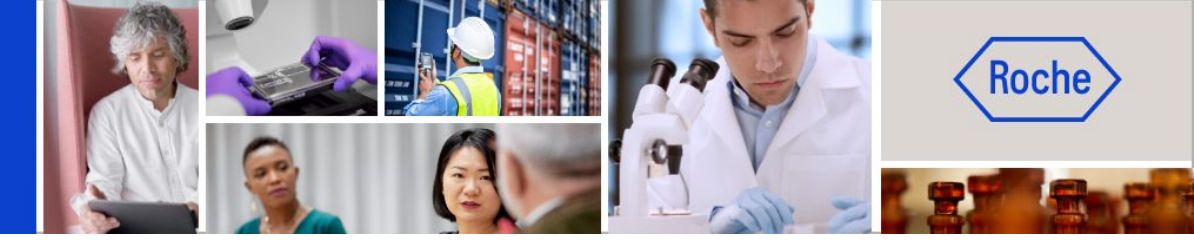

### Crear una confirmación del servicio

#### Esta guía de ayuda le guiará por las siguientes funciones:

- Información general sobre la confirmación del servicio
- Cómo crear una confirmación del servicio

Página 2 Página 5

Crear una confirmación del servicio | Guía de ayuda rápida

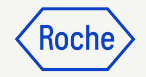

## Instrucciones generales/avanzadas

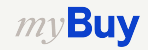

### Confirmación del servicio

Una confirmación del servicio es un documento creado por el proveedor una vez que se prestan los servicios para indicar a Roche/Genentech que se han realizado.

Roche/Genentech debe aceptar la confirmación del servicio antes de que el proveedor pueda crear una factura de servicio a partir de dicho documento.

Las confirmaciones del servicio solo pueden crearse una vez que el pedido se encuentra en el estado Confirmado por el proveedor. Si el pedido tiene el estado Enviado al proveedor, este deberá confirmar el pedido antes de que pueda crear la confirmación del servicio.

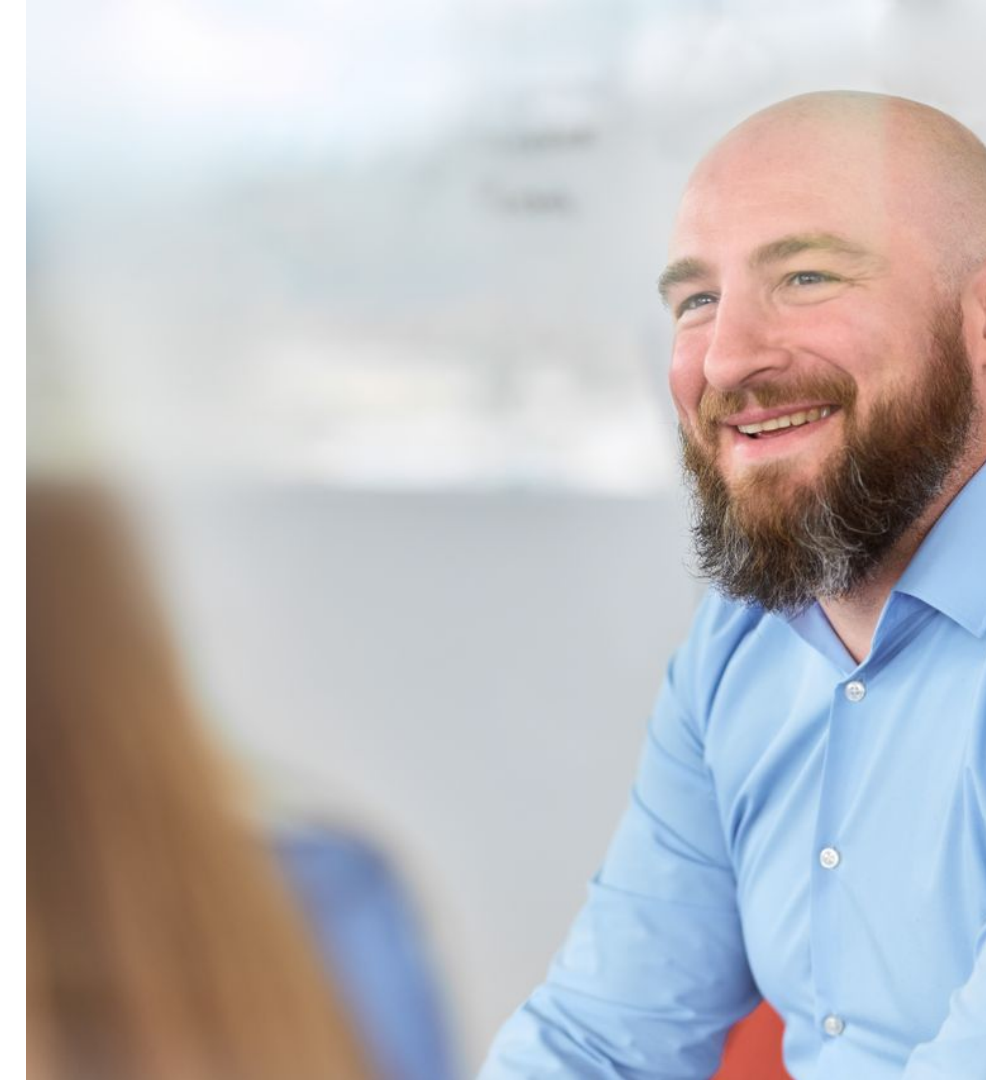

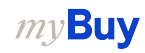

#### Nota para los proveedores de Roche

Actualmente, Roche no exige a los proveedores que envíen las confirmaciones de los servicios antes de enviar las facturas de los servicios.

Para crear una factura del servicio, consulte la Guía de ayuda rápida Crear facturas en el sitio web del proveedor.

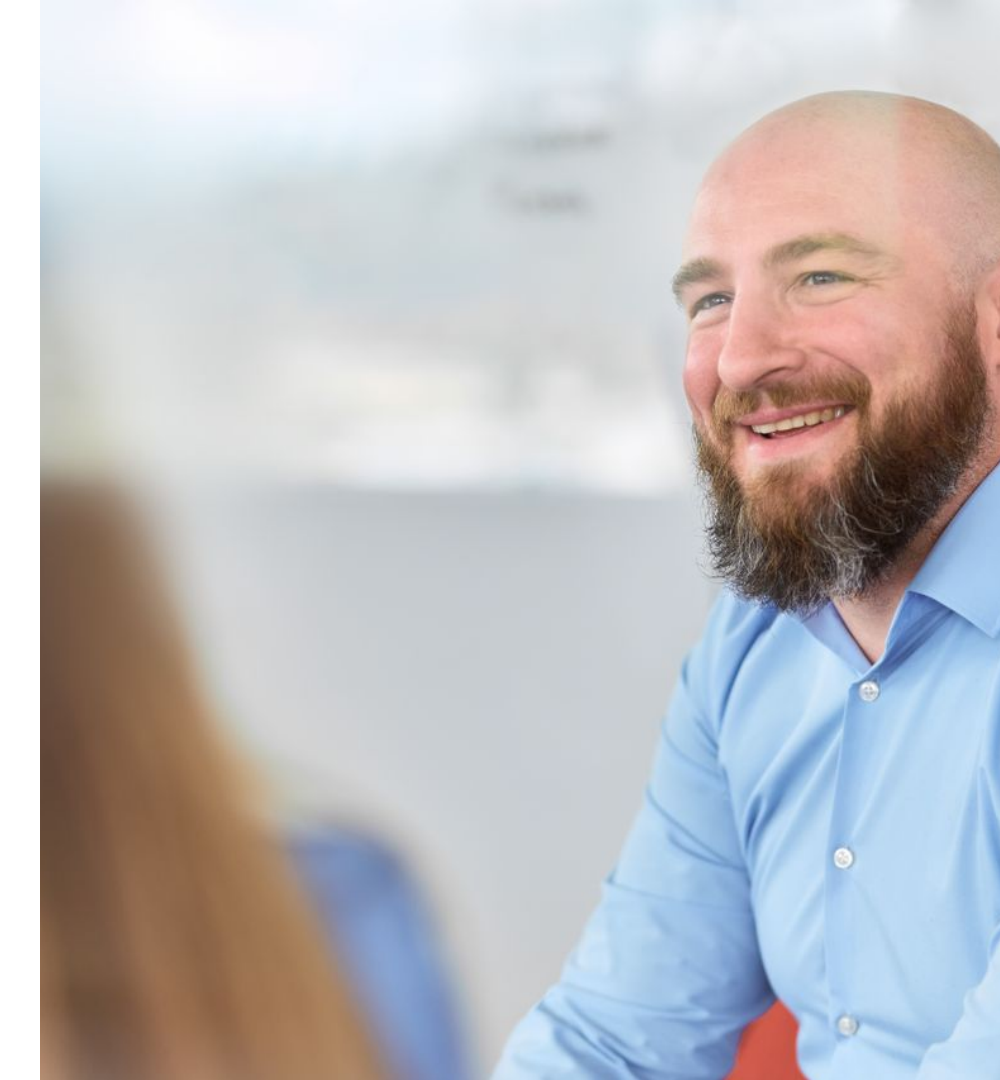

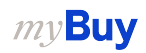

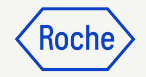

### Pasos detallados del proceso

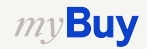

#### Crear una confirmación del servicio

- 1. Haga clic en **Crear** en la página de inicio.
- 2. Haga clic en **Confirmación de** servicio.
- 3. Haga clic en **Utilizando una** orden.

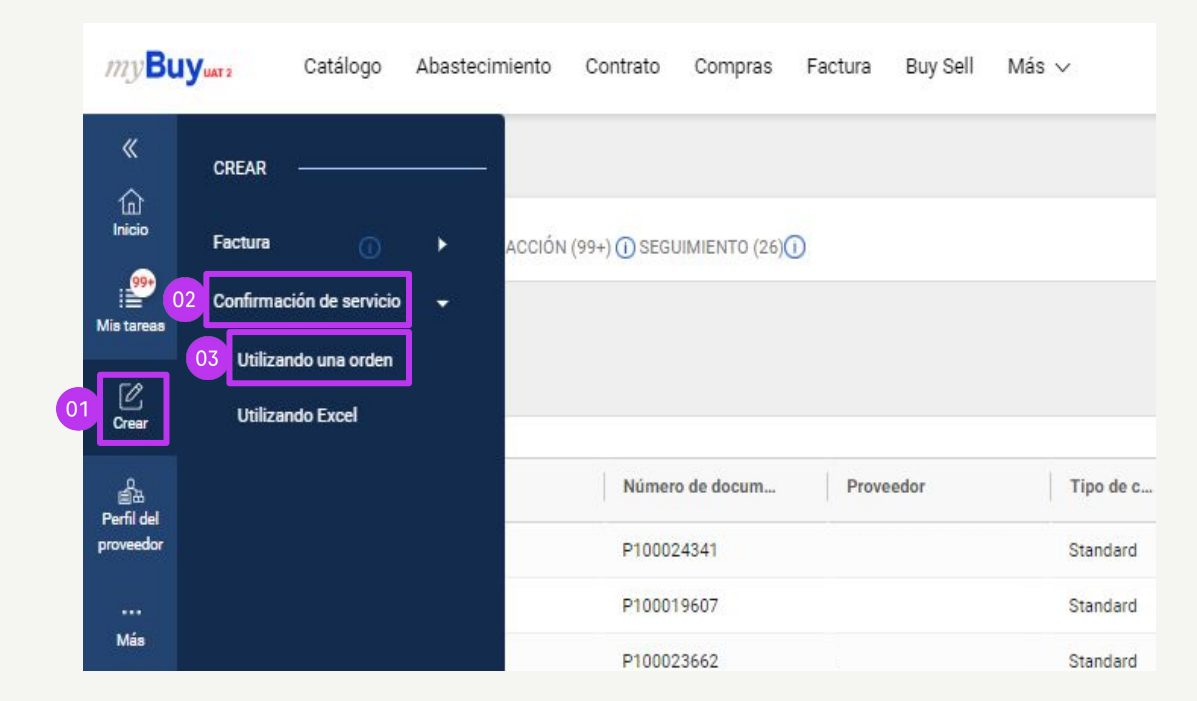

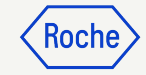

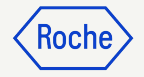

#### Crear una confirmación del servicio (continuación)

4. En la lista de pedidos disponibles, busque el pedido correspondiente y haga clic en **UTILIZAR ORDEN** para iniciar la confirmación del servicio.

| myBu       | UAT 2        | Catálogo Abastecimiento Contrato Compras Factura Buy Sell Más ∨ Buscar Q 🛛                                                                                                    | F <sup>36</sup> (?) TS |
|------------|--------------|----------------------------------------------------------------------------------------------------|------------------------|
| «          | $\leftarrow$ | administrar - Orden                                                                                                    |                        |
| Inicio     | 8            | PO1 for Demo - Fixed + Variable - Splits PROVEEDOR RECONOCIDD Nümero de orden : P000034473   Order Total : 9000.00 CHF   Contacto de la orden : 9GEPCHBSTB01 Roche Buyer   Autor : 9GEPCHBSTB01 Roche Buyer   Creation Date : 25/6/2021, 13:00:58              | UTILIZAR ORDEN         |
| fis tareas | 8            | PO1 for Demo - Fixed + Variable - NO Splits<br>PROVEEDOR RECONOCIDO<br>Número de orden : P000034476   Order Total : 9000.00 CHF   Contacto de la orden : 9GEPCHBSTB01 Roche Buyer   Autor : 9GEPCHBSTB01 Roche Buyer   Creation Date : 25/6/2021, 13:29:02     | UTILIZAR ORDEN         |
| Crear      | 8            | PO1 for Demo - Fixed + Variable - Splits - Copy<br>PROVEEDOR RECONOCIDO<br>Nümero de orden : P000034472   Order Total : 9000.00 CHF   Contacto de la orden : 9GEPCHBSTB01 Roche Buyer   Autor : 9GEPCHBSTB01 Roche Buyer   Creation Date : 25/6/2021, 12:59:23 | UTILIZAR ORDEN         |
| roveedor   | 8            | PO1 for DO NOT USE - I2P - DEMO - RM 1 PROVEEDOR RECONOCIDO Número de orden : P00003213   Order Total : 6000.00 CHF   Contacto de la orden : 9GEPCHBSTB02 Roche Buyer   Autor : 9GEPCHBSTB02 Roche Buyer   Creation Date : 17/6/2021, 7:47:35                  | UTILIZAR ORDEN         |

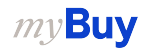

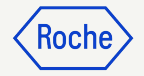

#### Añadir detalles básicos

- Actualice el Nombre de confirmación de servicio si es necesario.
- 2. Introduzca el **Número de** confirmación del servicio del proveedor.
- El Supervisor de campo (contacto del comprador) se actualiza automáticamente con el pedido.
- 4. Haga clic en **Siguiente** para pasar a los Detalles adicionales.

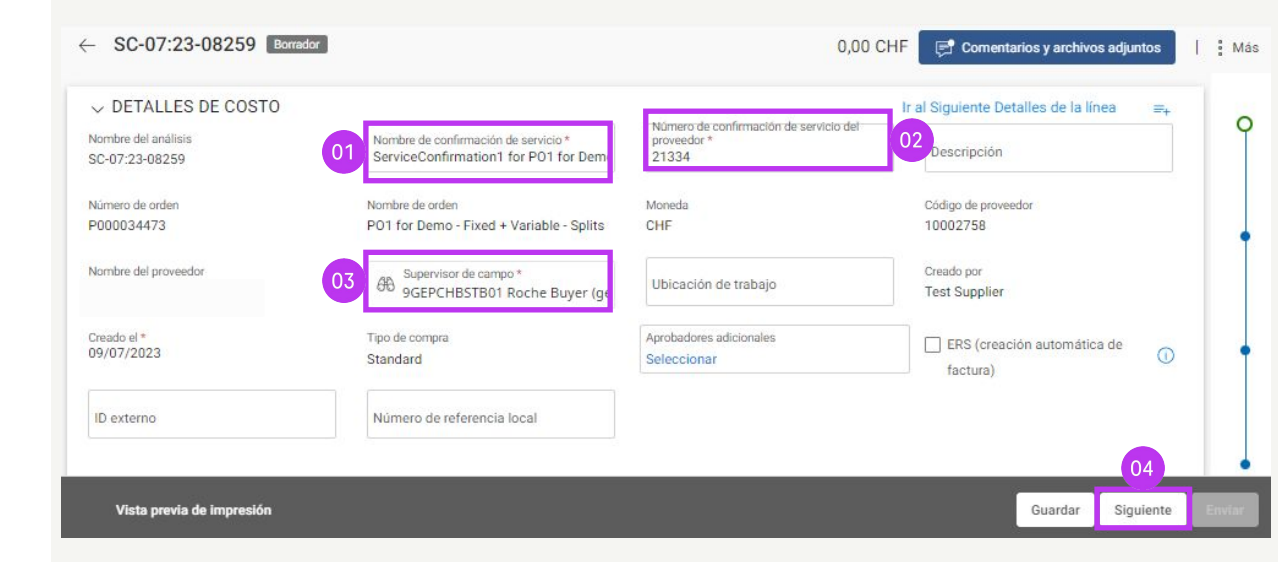

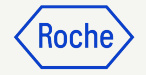

#### Añadir Detalles adicionales

- Actualice la sección de **DETALLES ADICIONALES** si es necesario.
- 2. Haga clic en **Siguiente** para pasar a Notas y archivos adjuntos.

| ← SC-06:24-08438 Borrador | 0,00 USD 🛛 🗐 Comentarios y archivos adjuntos | Más        |
|---------------------------|----------------------------------------------|------------|
| 01 ~ DETALLES ADICIONALES |                                              | <b>_</b> , |
|                           |                                              |            |
|                           |                                              | 0          |
|                           |                                              |            |
|                           |                                              | •          |
|                           |                                              |            |
|                           | 02                                           | •          |
| Vista previa de           | Guardar Atrás Siguien                        | ite Enviar |

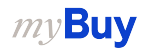

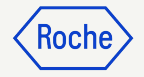

# Añadir notas y archivos adjuntos

Antes de enviar, añada los comentarios y archivos adjuntos o la documentación de apoyo.

- Haga clic en Carga de archivos para cargar los archivos adjuntos o en Notas para añadir comentarios.
- 2. Haga clic en **CERRAR** una vez finalizada la carga para cerrar la ventana emergente.
- 3. Haga clic en **Siguiente** para pasar a la sección Detalles de la partida.

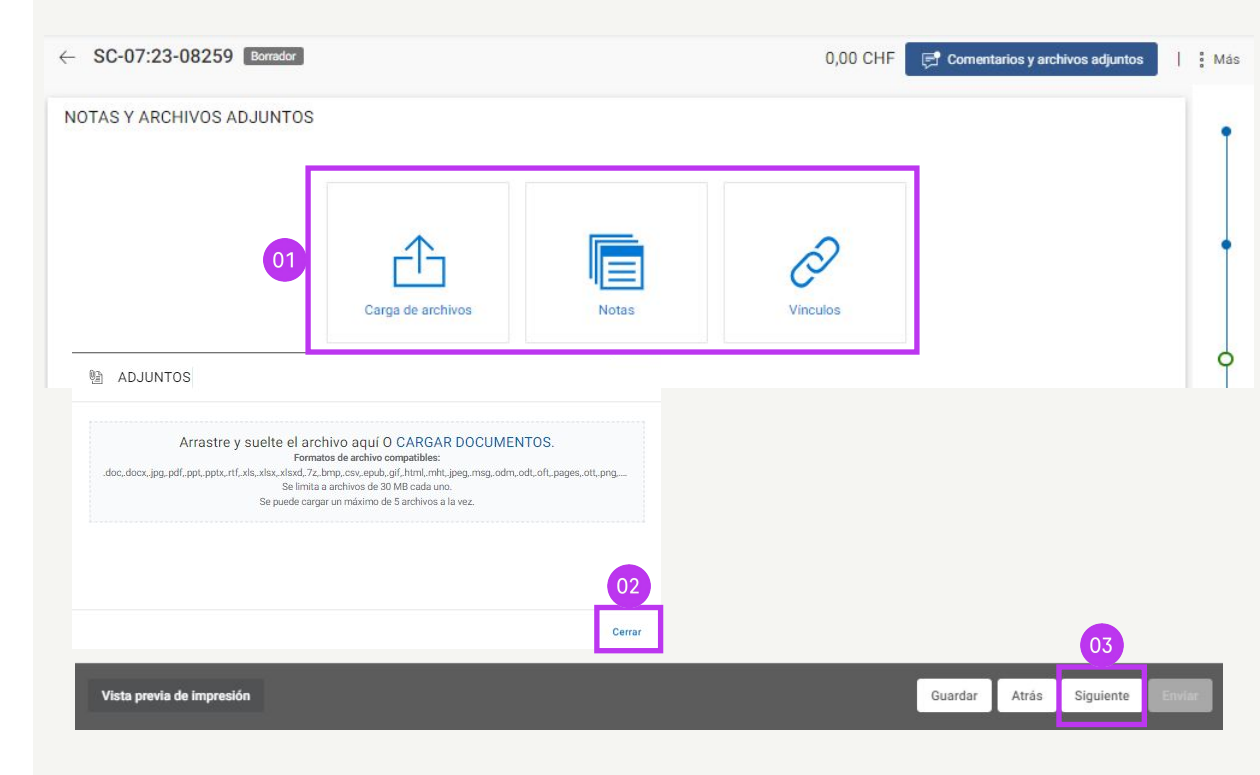

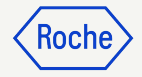

#### Introducir detalles de la partida

1. Haga clic en Agregar sublíneas.

Los valores introducidos se reflejarán en el área sombreada en azul después de añadir las partidas con las confirmaciones de los servicios.

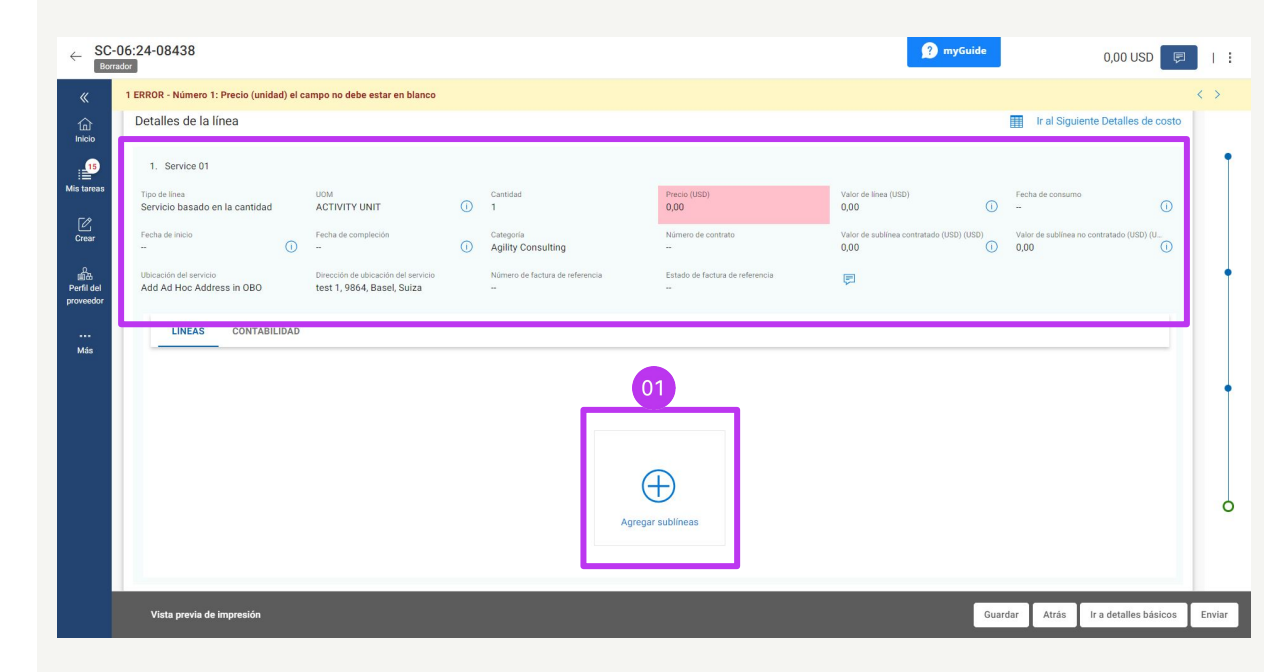

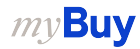

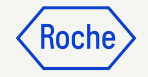

#### Introducir detalles de la partida (continuación)

- 2. Seleccione el **Tipo de subpartida** en el menú desplegable.
- 3. Introduzca la **Unidad de medida**.
- 4. Introduzca el **Precio** (no puede ser mayor que el importe del pedido de compra original).

|         |                                 | 02                        | 03                                      |          | 04 A         | ñadir sublínea(s) en blanco |
|---------|---------------------------------|---------------------------|-----------------------------------------|----------|--------------|-----------------------------|
| marcado | Nombre del personal del proveed | Тіро                      | Unidad                                  | Cantidad | Precio (USD) | Valor de línea (USD)        |
|         |                                 | Servicio basado en tarifa | <ul> <li>Unidad de actividad</li> </ul> | 1,000    | 3,00         | 3,00                        |
|         |                                 | Seleccionar               | • 17                                    | 0,000    | 0,00         | 0,00                        |
|         |                                 | Seleccionar               | ¥                                       | 0,000    | 0,00         | 0,00                        |
|         |                                 | Seleccionar               | *                                       | 0,000    | 0,00         | 0,00                        |
|         |                                 | Seleccionar               | ×                                       | 0,000    | 0,00         | 0,00                        |
|         | 4                               |                           |                                         |          |              | •                           |

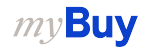

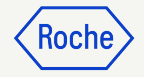

#### Introducir detalles de la partida (continuación)

- 5. Seleccione la **Fecha de inicio** del servicio.
- 6. Seleccione la **Fecha de** compleción.
- 7. Haga clic en **Agregar**.

Las fechas de inicio y finalización deben estar dentro del intervalo de fechas indicado en el pedido de compra.

| «                     | 🖄 AGREGAR SUBLÍNEAS          |   |         |                                 |                 |                     |               |
|-----------------------|------------------------------|---|---------|---------------------------------|-----------------|---------------------|---------------|
| 血<br>Inicio           | Sublínea seleccionada        | 1 |         |                                 | 05              | An 06 Jblínea(s) en | blanco        |
| Mis tareas            | Añadir sublínea(s) en blanco |   | marcado | Nombre del personal del proveed | Fecha de inicio | Fecha de compleción | Destino del e |
| Ø                     |                              |   |         |                                 | DD/MM/YYYY      | DD/MM/YYYY          | Add Ad Ho     |
| Crear                 |                              |   |         |                                 | DD/MM/YYYY      | DD/MM/YYYY          | Add Ad Ho     |
| の<br>自由<br>Perfil del |                              |   |         |                                 | DD/MM/YYYY      | DD/MM/YYYY          | Add Ad Ho     |
| proveedor             |                              |   |         | -                               | DD/MM/YYYY      | DD/MM/YYYY          | Add Ad Ho     |
| •••<br>Más            |                              |   |         | -                               | DD/MM/YYYY      | DD/MM/YYYY          | Add Ad Ho     |
|                       |                              |   |         |                                 | •               |                     | 07 •          |
|                       |                              |   |         |                                 |                 | Descartar           | Agregar       |

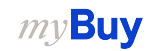

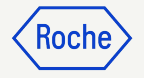

#### Introducir detalles de la partida (continuación)

- 8. Introduzca la **Descripción** de la partida.
- 9. Haga clic en **Enviar** para enviar la confirmación a Roche/Genentech.
- 10. Haga clic en **ACEPTAR** para cerrar el cuadro emergente de finalización correcta; a continuación, se le dirigirá a la pantalla de confirmación del servicio, donde se mostrará el documento en el estado **Aprobación pendiente**.

*my***Buy** 

| ← SC-<br>Borra        | 06:24-08438<br>ador                                 |                                                                   |                                     |                                  | 👔 myGuide                                       | 3,00 USD 🔋                              |        |  |  |  |
|-----------------------|-----------------------------------------------------|-------------------------------------------------------------------|-------------------------------------|----------------------------------|-------------------------------------------------|-----------------------------------------|--------|--|--|--|
| «                     | 2 errores - Sublínea 1.1: Fecha de i                | nicio debe estar dentro del interv                                | valo de fechas Apr-01-2024 y Apr-05 | 5-2024 mencionado con respecto a | la línea principal de la orden                  |                                         | < >    |  |  |  |
| finicio               | 1. Service 01                                       |                                                                   |                                     |                                  |                                                 |                                         | 0      |  |  |  |
| Mis tareas            | Tipo de línea<br>Servicio basado en la cantidad     | ACTIVITY UNIT                                                     | Cantidad<br>1                       | Precio (USD)<br>3,00             | Valor de línea (USD) F<br>3,00 -                | echa de consumo                         |        |  |  |  |
| Crear                 | Fecha de inicio<br>-                                | Fecha de compleción                                               | Categoría<br>Agility Consulting     | Número de contrato               | Valor de sublinea contratado (USD V<br>0,00 ① 3 | alor de sublínea no contratado (<br>,00 |        |  |  |  |
| 요<br>표표<br>Perfil del | Ubicación del servicio<br>Add Ad Hoc Address in OBO | Dirección de ubicación del servicio<br>test 1, 9864, Basel, Suiza | Número de factura de referencia     | Estado de factura de referencia  | ē                                               |                                         |        |  |  |  |
| proveedor             | LÍNEAS CONTABIL                                     | IDAD                                                              |                                     |                                  |                                                 |                                         |        |  |  |  |
| •••<br>Más            |                                                     |                                                                   | 08                                  |                                  | ,                                               | Agregar sublíneas 🛛 🐻 🖬 🖒               | •      |  |  |  |
|                       | marcado Número de su                                | Nombre del personal del proveec .                                 | ro de artículo Nombre corto         | Tipo                             |                                                 |                                         |        |  |  |  |
|                       | 1.1                                                 | -                                                                 | TESTTEST                            |                                  |                                                 | Servicio basa                           |        |  |  |  |
|                       | Filas por página : $12 \ll 1 \Rightarrow \infty$ /1 |                                                                   |                                     |                                  |                                                 |                                         |        |  |  |  |
|                       | Vista previa de impresión                           |                                                                   |                                     |                                  | Guardar                                         | Atrás Ir a detalles básicos             | Enviar |  |  |  |
|                       |                                                     |                                                                   |                                     |                                  |                                                 |                                         |        |  |  |  |
|                       |                                                     |                                                                   | ⊘ co                                | RRECTO                           |                                                 |                                         |        |  |  |  |
|                       |                                                     | Confirmación de servi                                             | icio enviada correctamente          |                                  | 10<br>ACEPTAR                                   |                                         |        |  |  |  |
|                       |                                                     |                                                                   |                                     |                                  |                                                 |                                         |        |  |  |  |

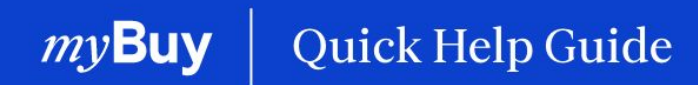

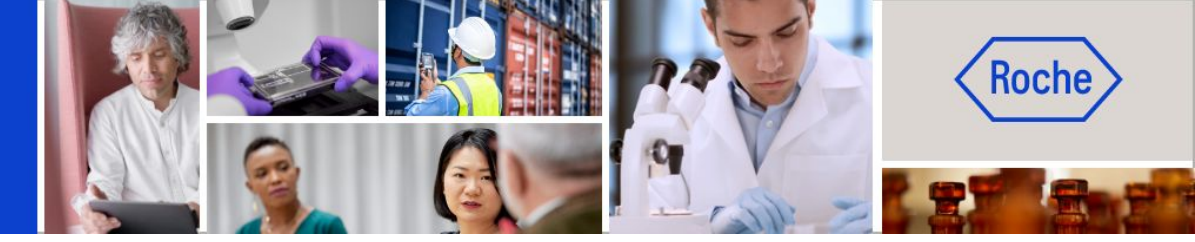

Puede encontrar otras guías de ayuda rápida sobre cómo realizar cambios en su perfil de proveedor de myBuy GEP SMART en <u>roche.com</u>, entre ellas:

- Registrarse en myBuy GEP SMART
- Actualizar el perfil del proveedor de myBuy GEP SMART
- Gestionar pedidos de compra
- Crear facturas
- Crear una confirmación del servicio